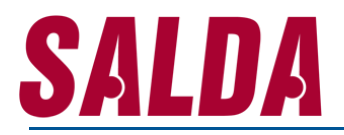

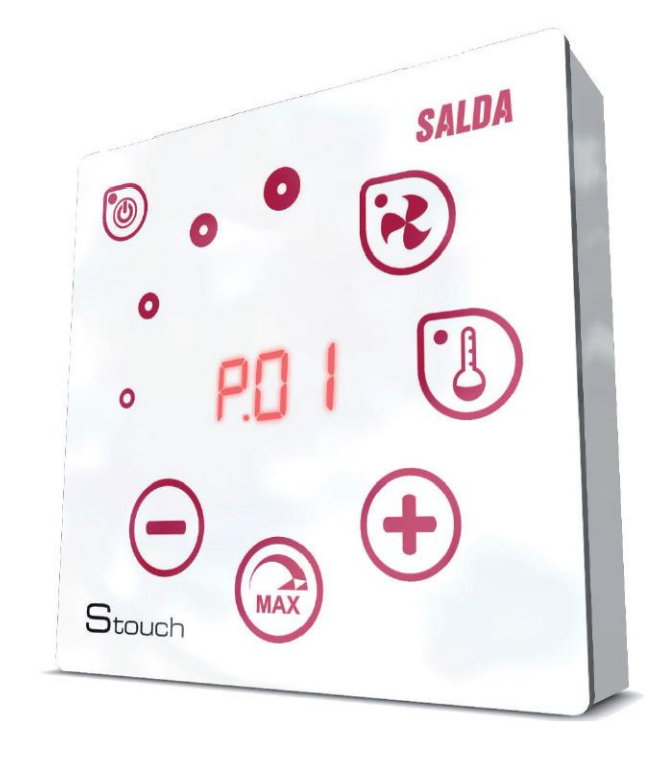

### **TECHNICAL MANUAL**

**STOUCH** 

- STEROWNIK -

### Sterownik STOUCH – instrukcja techniczna

| Opis                                                                                                 | , |
|----------------------------------------------------------------------------------------------------|---|
| Wymiary4                                                                                             |   |
| Instalacja5                                                                                          | , |
| Połączenie 8 pinowe                                                                                  | ) |
| Informacje dla użytkownika                                                                           | , |
| Wskazanie połączenia                                                                                 | I |
| Regulacja prędkości wentylatora                                                                      | I |
| Regulacja temperatury                                                                                | I |
| Zdalne sterowanie (Modbus)                                                                           | 1 |
| Menu użytkownika                                                                                     | 1 |
| Przeznaczenie urządzenia11                                                                           |   |
| 1) Modbus master (główny)                                                                            |   |
| 2) Modbus slave                                                                                      |   |
| 3) Sterowanie wentylatorem gdy prędkość ustawiono za pomocą kontrolera i/lub komputera przez Modbus  |   |
| 4) Sterowanie ciśnieniem gdy zostało ono ustawione za pomocą kontrolera i/lub komputera przez Modbus |   |
| 5) Sterowanie CO213                                                                                  |   |
| Menu serwisowe14                                                                                     |   |
| Tabela adresowa Modbus Slave                                                                         | , |
| Alarmy                                                                                               |   |
| Alarmy automatyczne ECO                                                                              |   |
| Alarmy automatyczne PRV                                                                              |   |
| Alarmy automatyczne MCB                                                                              |   |
| Alarmy automatyczne CUSTOM (dodaj po ustawieniu adresów Modbus CUSTOM)24                             | • |

#### Opis

Sterownik Stouch został specjalnie zaprojektowany do sterowania:

- centralami wentylacyjnym SALDA;
- innymi centralami posiadającymi tablice rozdzielcze typu PRV i ECO;
- urządzeniami sterowanymi za pomocą protokołu Modbus.

Sterownik ten zapewnia komfortową obsługę, monitoring, utrzymanie urządzeń oraz bezpieczeństwo. Wszelkie czynności wykonuje się zdalnie przy użyciu kontrolera, który ukazuje informacje nt. usterek i warunków konserwacji.

#### Cechy użytkowe:

- wyjątkowy i ergonomiczny design,
- łatwa obsługa,
- montaż powierzchniowy,
- sterowanie jednym przyciskiem,
- łatwe sterowanie,
- cyfry wyświetlane na ekranie,
- dźwiękowa reakcja na dotyk,
- możliwe podłączenie do sieci BMS,
- możliwe bezpośrednie podłączenie do wentylatora sterowanego sygnałem 0-10VDC,
- możliwość podłączenia czujnika CO2 albo ciśnienia za pomocą wyjścia 0-10VDC,
- 4 prędkości do wyboru,
- maksymalna prędkość wentylatora na ograniczony czas (boost),
- blokowanie (zamykanie) ochrona przed dziećmi,
- w menu użytkownika można zmieniać parametry dźwięku, menu trybu gotowości oraz CO2.

#### Zestaw zawiera:

Sterownik Stouch, przewód (13m), elementy mocujące (6 sztuk), instrukcję techniczną.

#### Wymiary

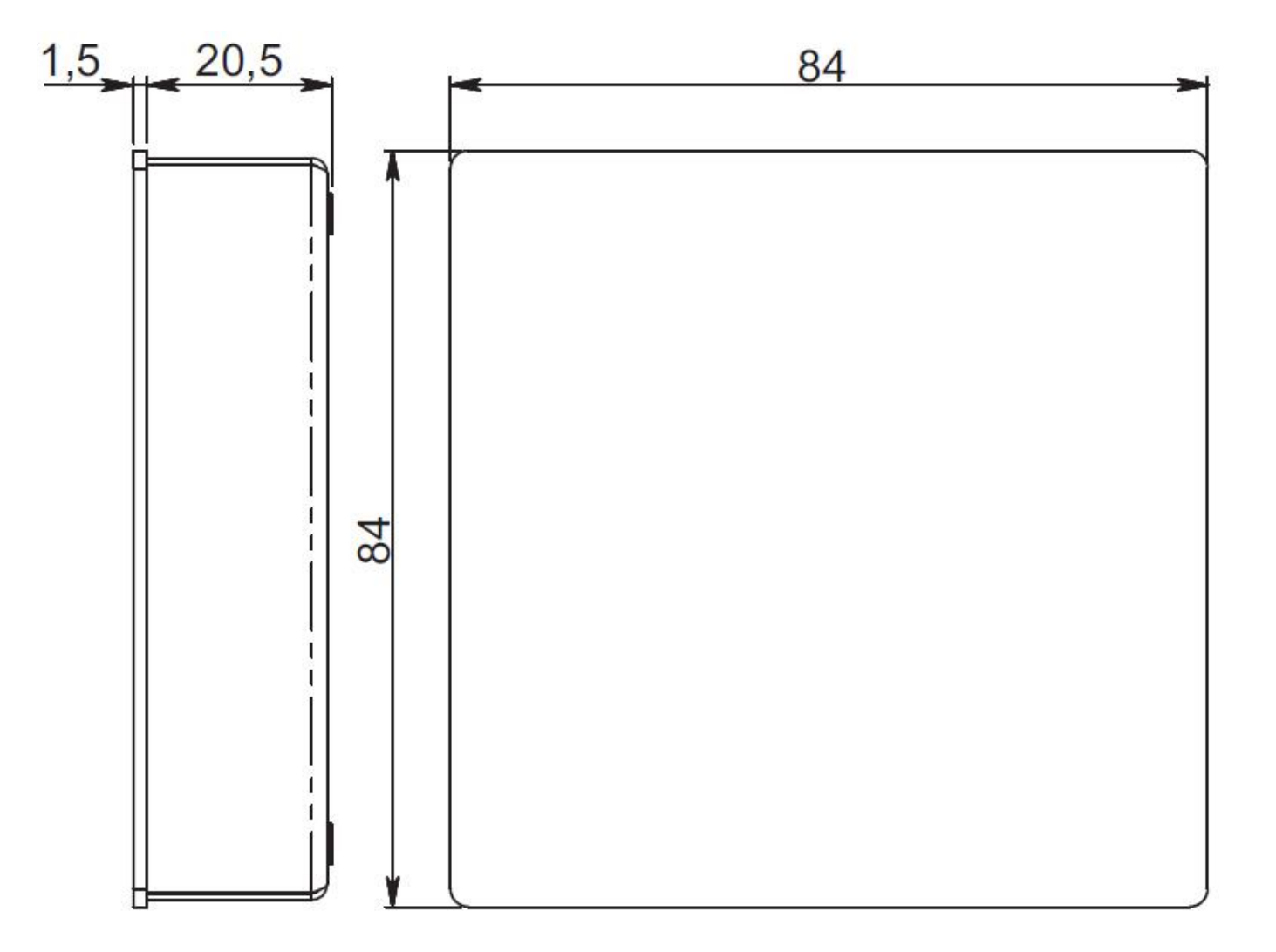

### Instalacja

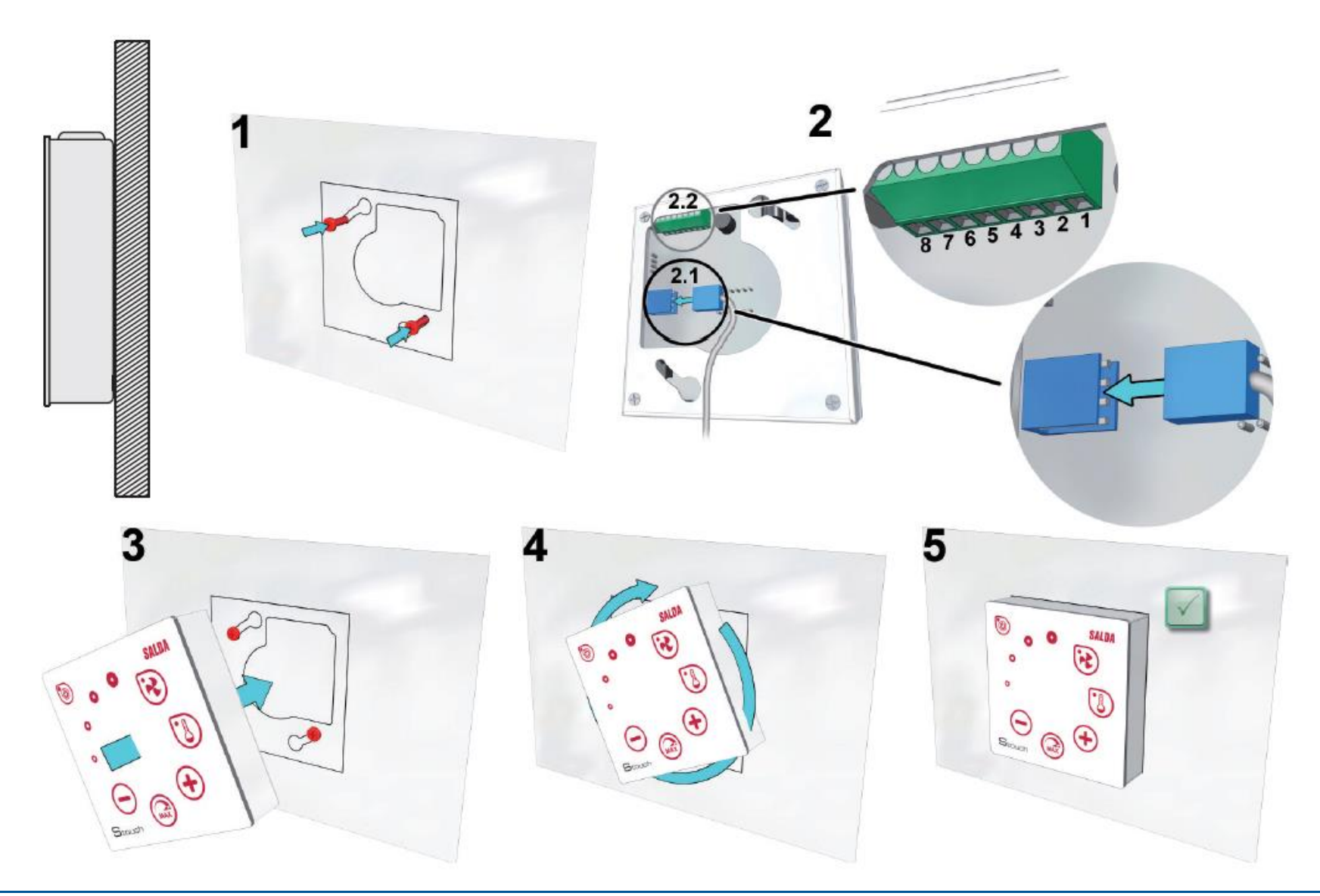

- 1. Używając dołączonego szablonu wkręć w odpowiednim miejscu wkręty samoregulujące, pozostawiając około 1mm przerwę od płaszczyzny.
- 2. Podłącz przewód do kontrolera
  - 2.1. podłączenie standardowe

PIN1 - +24V PIN2 - B+ PIN3 - A-PIN4 - COM PIN2 - B+ PIN4 - COM PIN2 - B+ PIN4 - COM PIN2 - B+ PIN3 - A-PIN2 - B+ PIN3 - A-PIN4 - COM

- 2.2. podłączenie niestandardowe (patrz podłączenie 8 pinowe).
- 3. Obróć kontroler w lewo pod kątem 25°, a następnie go przymocuj.
- 4. Obracaj kontrolerem w prawo aż do momentu, gdy zetknie się on z płaszczyzną. Usuń wykorzystany szablon.

#### Połączenie 8 pinowe

Wyłącznie wykwalifikowany elektryk może wykonywać podłączenia elektryczne, zgodnie z obowiązującymi międzynarodowymi i krajowymi wymogami bezpieczeństwa elektrycznego i instalacji sprzętu elektrycznego.

- 1. Zasilanie 24V AC/DC, 100mA
- 2. Zasilanie 24V AC/DC
- 3. GND
- 4. RS485 B (Modbus)
- 5. RS485 A (Modbus)
- 6. GND
- 7. Wejście 0-10VDC (stosowane dla czujników ciśnienia lub C02). Czujnik jest zasilany osobnym źródłem zasilania.
- 8. Wyjście 0-10VDC (stosowane do sterowania wentylatorów 0..10 VDC).

#### Informacje dla użytkownika

- Sterownik pozwala na łatwe ustawianie z menu użytkownika parametrów dźwięku, temperatury, trybu uśpienia i poziomu CO2.
- Przycisk szybkiego ustawienia maksymalnej prędkości.
- Wyświetlacz numeryczny pokazujący ustawioną temperaturę powietrza i temperaturę powietrza nawiewanego.
- Wskaźnik LED pokazujący wybraną prędkość.
- Wyświetlacz z symbolami aktywnych alarmów: A.01, A.02, itp., oraz wskaźnik LED.
- Tryb uśpienia kontrolera mający na celu obniżenie zużycia energii.
- Możliwa do wyboru funkcja wyłączenia i zablokowania systemu wentylacyjnego.
- Funkcja "Bezpieczne dziecko" blokuje kontroler.

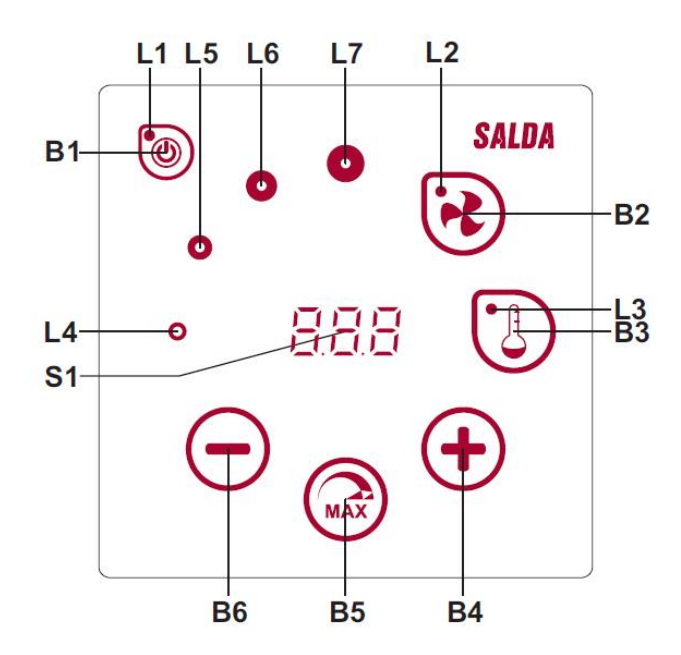

B1 Włączanie/Wyłączanie
B2 Wybór prędkości wentylatora
B3 Wybór temperatury
B4 Zwiększanie
B5 Maksymalna prędkość wentylatora na ograniczony czas (boost)
B6 Zmniejszanie
S1 Wyświetlacz segmentowy
L4-L7 Wskaźnik prędkości wentylatora

# <u>SALDA</u>

| Elementy       | Polecenie                                      | Działanie                                                 | Wskazanie                                                                                                    |
|----------------|------------------------------------------------|-----------------------------------------------------------|----------------------------------------------------------------------------------------------------|
| B1<br>L1       | Włącz.                                         | Wciśnij B1 na 2 sekundy.                                  | L1 świeci się.                                                                                                    |
| B1<br>L1       | Wyłącz.                                        | Wciśnij B1 na 2 sekundy.                                  | L1 nie świeci się.                                                                                                    |
| L1             | Aktywuj z trybu uśpienia.                      | Wciśnij dowolny przycisk.                                 | L1 miga powoli w trybie uśpienia.                                                                                                    |
| B2 B4 B6<br>L2 | Ustaw prędkość wentylatora.                    | Wciśnij B2.                                               | L2 świeci się. Prędkość reguluje się za pomocą elementów B4 i B6.                                                                                                    |
| B3 B4 B6<br>L3 | Ustaw temperaturę.                             | Wciśnij B3.                                               | L3 świeci się. Prędkość kontroluje się za pomocą elementów B4 i B6.                                                                                                    |
| B4 B6<br>L4-L7 | Zmień wartość wybranego<br>ustawienia.         | Zwiększ wciskając B4,<br>zmniejsz wciskając B6.           | Cyfry zmieniają się na wyświetlaczu segmentowym. L4,<br>L5, L6, L7 pokazują wybraną prędkość wentylatora.                                                                                                    |
| B4 B5 B6<br>L2 | Włącz/wyłącz intensywną<br>wentylację (boost). | Naciśnij B5 przez 2 sekundy.                              | L2 miga. Pozostały czas jest pokazany w sekundach na<br>wyświetlaczu segmentowym (dla wartości powyżej<br>600s, czas jest ukazany w minutach). Czas reguluje się<br>za pomocą elementów B4 i B6.                                                          |
| B4 B6<br>L4-L7 | Przeglądaj i anuluj alarmy.                    | Wciśnij B2 i B3 na 3 sekundy w celu<br>anulowania alarmu. | W przypadku alarmów L4, L5, L6, L7 migają, a kod<br>alarmu jest pokazany na wyświetlaczu segmentowym<br>(A.01, A.02 itp.). Możesz przejrzeć listę alarmów<br>używając elementów B4 i B6. Po anulowaniu alarmu<br>kontroler powraca do stanu początkowego. |
| L2-L7          | Włącz odpływ CO2.                              |                                                           | L2, L3 oraz L7 migają, L4, L5, L6 świecą się.                                                                                                    |
| B2 B3 B5       | Włącz/Wyłącz funkcję<br>"Bezpieczne dziecko".  | Wciśnij B3, B2 i B5 na 2 sekundy.                         | B1, B4 i B6 to elementy nieaktywne. Po wciśnięciu nieaktywnego przycisku, wyświetlacz segmentowy ukazuje "".                                                                                                    |

#### Wskazanie połączenia

Miga "[on" - łączenie. Świeci się "no["- połączenie utracono.

#### Regulacja prędkości wentylatora

- Wybór 4 zaprogramowanych prędkości.
- Wybór wartości procentowej prędkości (0, 20-100%).
- Prędkości w menu użytkownika są ustawione w 5% odstępach.
- Prędkości w menu serwisowym są ustawione w 1% odstępach.
- Wybór 4 zaprogramowanych wartości ciśnienia za pomocą czujnika ciśnienia.
- Maksymalna prędkość ograniczana jest regulatorem czasowym, który można z łatwością ustawić gdy maksymalna prędkość wentylatora (boost) została już aktywowana
- Maksymalną prędkość można włączyć poprzez wciśnięcie przycisku szybkiego ustawiania. W momencie, gdy mija czas zaprogramowanej maks. prędkość wentylatora (boost), automatycznie przywracana jest poprzednia prędkość.
- Czujnik 0..10 VDC C02 może zostać podłączony w celu ustawienia maksymalnej prędkości na podstawie danych parametrów CO2.

#### Regulacja temperatury

- Pożądana temperatura może być ustawiona w kontrolerze na 15 do 35°C.
- Temperatury powietrza nawiewanego i ustawione temperatury mogą wyświetlać się naprzemiennie (ustawiona temperatura wyświetla się przez 5 sekund, a później wyświetla się temperatura powietrza nawiewanego na 2 sekundy).

#### Zdalne sterowanie (Modbus)

Sterownik jest w pełni kompatybilny z konfigurowalnym interfejsem Modbus. Tablica rozdzielcza może działać w sieci Modbus jako urządzenie master i jako urządzenie slave. Można ją w pełni regulować i konfigurować nie tylko przez menu serwisowe, ale także poprzez interfejs Modbus.

#### Menu użytkownika

Aby wejść do menu użytkownika, naciśnij B2 i B3 na 3 sekundy.

W menu użytkownika, pozycje w menu (P.01, P.02 itp.) wyświetlane są sekwencyjnie. Pozycję w menu wybiera się używając elementów B4 i B6. Po wciśnięciu B5 ukazuje się wartość wybranego parametru i można ją zmienić za pomocą elementów B4 i B6. Naciśnij B5, aby zachować parametr i wrócić do menu.

W związku z ograniczeniami wyświetlacza segmentowego wartości P.04 i P.05 pokazane są jako podzielone przez 10, tj., jeżeli wyświetla się 20, oznacza to, iż rzeczywista wartość to 20 x 10 = 200.

P.06 - aby wyzerować regulator czasowy filtra naciśnij i przytrzymaj przez 5 sek. B5. Regulator można również wyzerować poprzez usunięcie alarmu A.03. Wciśnij element B1, aby wyjść z menu.

| Nr   | Nazwa                            | Możliwe wartości                                                             | Wartość domyślna |
|------|----------------------------------|------------------------------------------------------------------------------|------------------|
| P.01 | Tryb gotowości                   | 0 - Off<br>1 - 99 czas uśpienia w sekundach                                  | 0                |
| P.02 | Dźwięk                           | 0: Wyłączony<br>1: 1 –9 sygnał dźwiękowy                                     | 2                |
| P.03 | Wyświetlanie temperatury nawiewu | 0: Nie pokazuje się<br>1: Pokazuje się naprzemiennie z ustawioną temperaturą | 0                |
| P.04 | Wymagany CO2 (ppm)               | 0 – 99 x10ppm                                                                | 20 x 10          |
| P.05 | Dopuszczalna różnica CO2         | 0 – 99 x10ppm                                                                | 5 x 10           |
| P.06 | Regulator czasowy filtra.        | 0 – 999 dni                                                                  | 0                |

#### Przeznaczenie urządzenia

#### 1) Modbus master (główny)

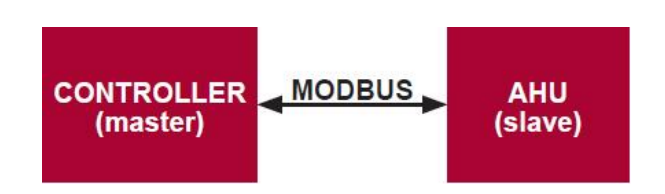

Ten sterownik może sterować innymi urządzeniami (sterowanymi protokołem MODBUS). Wspomniane można ustawić w menu serwisowym poprzez wybranie żądanych parametrów dla pozycji w menu serwisowym - F.17, F.18, F.19, F.20, F.21. Aby sterować innymi urządzeniami niż standardowe, wybierz "CUSTOM" na pozycji F.20 w menu oraz adresy urządzeń na pozycjach od F.22 do F.37 w menu. Jeżeli urządzenia nie posiadają powyższych adresów, w polach danych pozycji w menu wpisz "00:00". Kontroler ten jest standardowo używany z tablicami rozdzielczymi ECO lub PRV.

#### 2) Modbus slave

W przypadku korzystania z BMS istnieje możliwość sterowania kilkoma urządzeniami naraz bądź jedno urządzenie może być sterowane za pomocą kilku sterowników. Protokół MODBUS pozwala na zmienianie wszystkich parametrów sterowników i monitorowanie danych z podłączonych czujników.

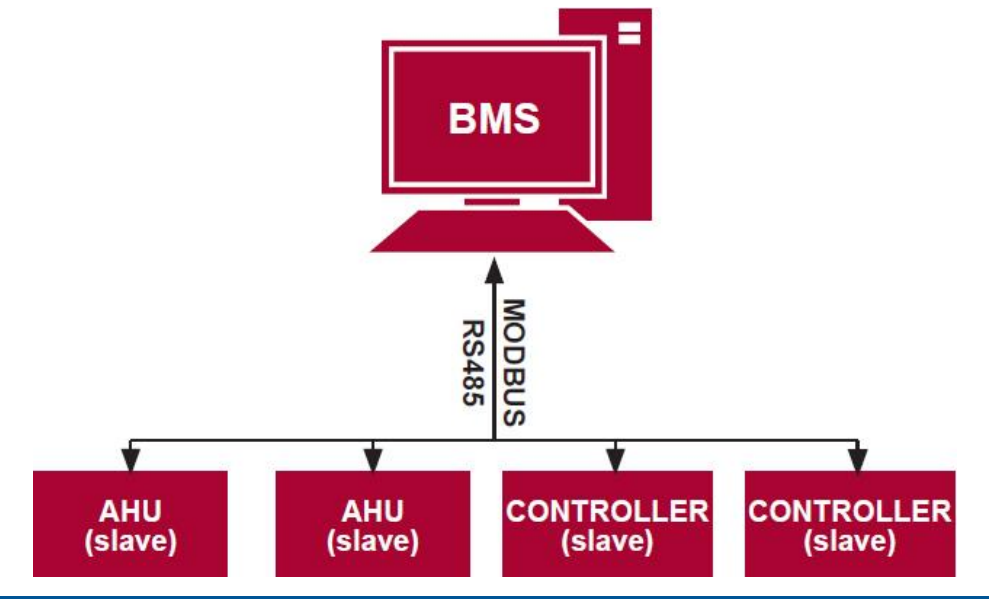

#### 3) Sterowanie wentylatorem gdy prędkość ustawiono za pomocą kontrolera i/lub komputera przez Modbus

Sterownik pozwala na sterowanie zarówno urządzeniem i wentylatorem 0.10VDC. W menu serwisowym wybierz pożądany sposób sterowania prędkością (F.01). Jeżeli wybierasz sterowanie bazujące na zaprogramowanych prędkościach - wybierz je na pozycjach F.03, F.04, F.05, F.06 w menu.

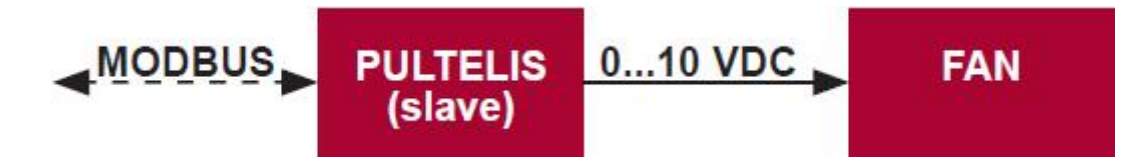

#### 4) Sterowanie ciśnieniem gdy zostało ono ustawione za pomocą kontrolera i/lub komputera przez Modbus

Pożądane ciśnienie może być utrzymywane przez podłączenie wentylatora 0..10VDC i konwertera ciśnienia 0..10VDC bezpośrednio do sterownika. Parametry czujników sterowania i ciśnienia mogą być zmieniane za pomocą sterownika. W przypadku, gdy kontroler jest używano jako urządzenie Modbus slave, pozwala on na sterowanie wszystkimi parametrami i monitorowanie odczytów czujnika ciśnienia. W celu zastosowania sterowania bazującego na ciśnieniu, wybierz następujące parametry w menu serwisowym:

- F.14 1
- F.15 and F.16 bazujące na parametrach konwerterów ciśnienia
- F.11, F.12 and F.13 (wskaźniki kontrolne PID). Powyższe parametry można wyregulować, jeżeli ciśnienie jest utrzymywane nieprawidłowo.
- F.07 F.10 określenie stałej wartości w Pa.

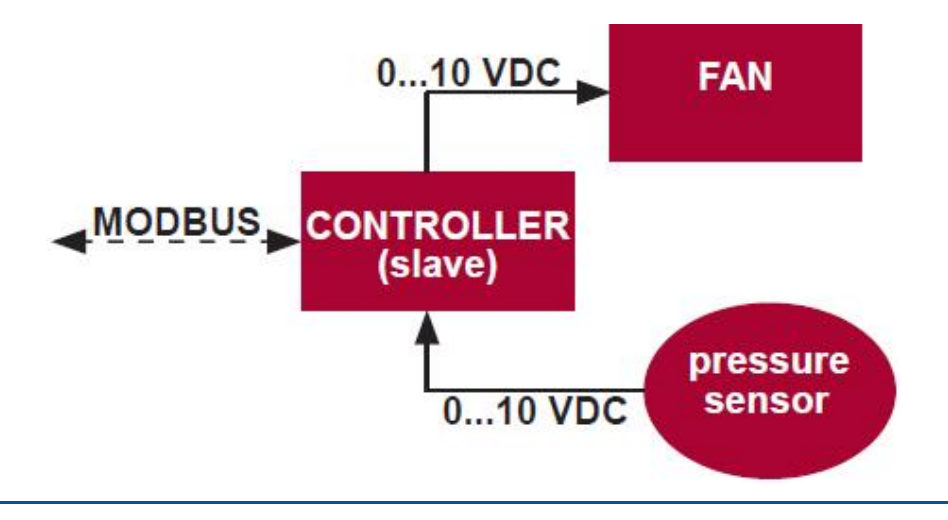

#### 5) Sterowanie CO2

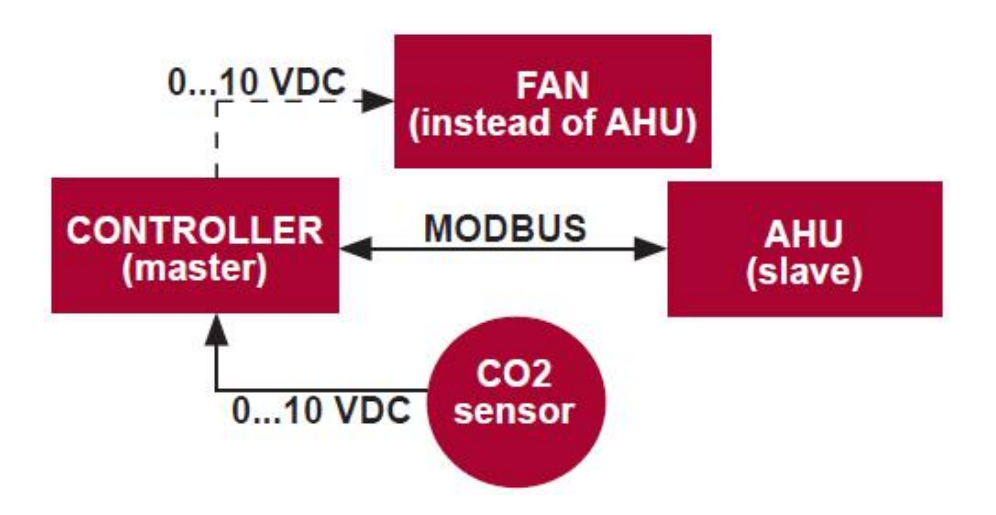

Kontroler pozwala na sterowanie poziomem dwutlenku węgla (CO2) w pomieszczeniu. Podłącz czujnik CO2 - 0..10VDC bezpośrednio do kontrolera i skonfiguruj kontroler. W trybie serwisowym, na pozycji F.14, ustaw 2, a F.15 oraz F.16 powinny być ustawione na podstawie specyfikacji czujnika.

Po podłączeniu czujnika CO2 i ustawieniu wymaganych parametrów w menu serwisowym, wybierz żądany poziom CO2 (P.05) i dozwoloną różnicę od limitu (P.05) ustawionego w menu użytkownika. Jeżeli dozwolona różnica zostanie przekroczona, kontroler włączy wentylatory w maksymalnej prędkości (4), a komunikat "CO2" zostanie ukazany na cyfrowym wyświetlaczu. Po osiągnięciu ustawionego poziomu CO2 (P.05) kontroler powraca do poprzedniego trybu.

#### Menu serwisowe

Aby wejść do menu serwisowego:

- 1. Wyłącz kontroler (jeśli jest on włączony, wciśnij element B1 na 3 sekundy).
- 2. Wciśnij B1 i B2 na 3 sekundy.
- 3. Korzystając z elementów B4 i B6, wpisz kod zabezpieczający "022" i potwierdź naciskając element B5.

W menu serwisowym ustawienia pozycji menu (F.01, F.02, itp.) są pokazane sekwencyjnie. Pozycję w menu wybiera się używając elementów B4 i B6. Po wciśnięciu B5 ukazuje się wartość wybranego parametru i można ją zmienić za pomocą elementów B4 i B6. Poprzez naciśnięcie B5 zapamiętywane są parametry oraz w ten sposób powraca się do menu ustawień.

Aby wyjść z menu serwisowego, wciśnij element B1 na 3 sekundy (kontroler wyłącza się).

| Nr          | Nazwa                   | Możliwe wartości                                                              | Wartość domyślna |
|-------------|-------------------------|-------------------------------------------------------------------------------|------------------|
| F.01        | Sterowanie wentylatorem | 0: 0100%<br>1: Stałe prędkości<br>2: Na podstawie stałych prędkości           | 1                |
| F.02        | Przycisk blokowania     | 0: Niezablokowany<br>1: Wentylator zawsze działa z najmniejszą prędkością – 1 | 1                |
| F.03        | Prędkość 1 (%)          | 0-100                                                                         | 20               |
| <b>F.04</b> | Prędkość 2 (%)          | 0-100                                                                         | 40               |
| F.05        | Prędkość 3 (%)          | 0-100                                                                         | 70               |
| <b>F.06</b> | Prędkość 4 (boost) (%)  | 0-100                                                                         | 100              |
| F.07        | Prędkość 1 (Pa)         | 0 – 999                                                                       | 5                |
| F.08        | Prędkość 2 (Pa)         | 0 – 999                                                                       | 10               |
| F.09        | Prędkość 3 (Pa)         | 0 – 999                                                                       | 25               |
| F.10        | Prędkość 4 (boost) (Pa) | 0 – 999                                                                       | 40               |

http://salda.centrumklima.pl

### Sterownik STOUCH – instrukcja techniczna

| F.11 | Ciśnienie PID-P                                                                                 | 0 – 999                                                                                   | 5     |
|------|-------------------------------------------------------------------------------------------------|-------------------------------------------------------------------------------------------|-------|
| F.12 | Ciśnienie PID -1                                                                                | 0 – 999                                                                                   | 10    |
| F.13 | Ciśnienie PID - D                                                                               | 0 – 999                                                                                   | 0     |
| F.14 | Konwerter                                                                                       | 0: Brak<br>1: Ciśnienie<br>2: CO2                                                         | 0     |
| F.15 | Konwerter MIN                                                                                   | 0-250 x10                                                                                 | 0     |
| F.16 | Konwerter MAX                                                                                   | 1-250 ×10                                                                                 | 20    |
| F.17 | Adres Modbus master/slave kontrolera                                                            | 0: Master<br>1 - 247: Slave                                                               | 0     |
| F.18 | Prędkość transferu danych Modbus                                                                | 0: 1200<br>1: 2400<br>2: 4800<br>3: 9600<br>4: 19200<br>5: 38400<br>6: 57600<br>7: 115200 | 4     |
| F.19 | Parzystość Modbus                                                                               | 0: Brak<br>1: Parzysty<br>2: Nieparzysty                                                  | 0     |
| F.20 | Sterowane urządzenie (pilot zdalnego<br>sterowania automatycznie rozpozna tablice PRV<br>i ECO) | 0: Brak<br>1: Niestandardowy<br>2: ECO<br>3: PRV                                          | 0     |
| F.21 | Adres Modbus sterowanego urządzenia                                                             | 1 - 247                                                                                   | 1     |
| F.22 | USTAWIONY adres temperatury                                                                     | 00:00 - FF:FF                                                                             | 00:00 |
| F.23 | USTAWIONY adres prędkości wentylatora (%)                                                       | 00:00 - FF:FF                                                                             | 00:00 |

# <u>SALDA</u>

| F.24        | USTAWIONY stały adres prędkości wentylatora | 00:00 - FF:FF   | 00:00 |
|-------------|---------------------------------------------|-----------------|-------|
| F.25        | USTAWIONY adres ciśnienia                   | 00:00 - FF:FF   | 00:00 |
| <b>F.26</b> | USTAWIONY adres CO2                         | 00:00 - FF:FF   | 00:00 |
| F.27        | Adres temperatury                           | 00:00 - FF:FF   | 00:00 |
| F.28        | Adres alarmu 1                              | 00:00 - FF:FF   | 00:00 |
| F.29        | Adres alarmu 2                              | 00:00 - FF:FF   | 00:00 |
| F.30        | Adres alarmu 3                              | 00:00 - FF:FF   | 00:00 |
| F.31        | Adres alarmu 4                              | 00:00 - FF:FF   | 00:00 |
| F.32        | Adres alarmu 5                              | 00:00 - FF:FF   | 00:00 |
| F.33        | Adres alarmu 6                              | 00:00 - FF:FF   | 00:00 |
| F.34        | Adres alarmu 7                              | 00:00 - FF:FF   | 00:00 |
| F.35        | Adres alarmu 8                              | 00:00 - FF:FF   | 00:00 |
| <b>F.36</b> | Adres alarmu 9                              | 00:00 - FF:FF   | 00:00 |
| F.37        | Adres alarmu 10                             | 00:00 - FF:FF   | 00:00 |
| F.38        | Przywróć ustawienia fabryczne kontrolera    | 0: Nie<br>1:Tak | 0     |

Aby przywrócić ustawienia fabryczne powinno się ponownie wprowadzić hasło serwisowe - "022".

Z powodu ograniczonej liczby symboli na wyświetlaczu segmentowym, adresy Modbus urządzenia "CUSTOM" wprowadzone zostały jako WYŻSZE i NIŻSZE bajty w systemie heksadecymalnym (HEX). Korzystając z przycisków B2 i B3 wybierz WYSOKIE bądź NISKIE bajty, "H.00" i "L.00" zostaną odpowiednio wyświetlone.

## <u>SALDA</u>

#### Tabela adresowa Modbus Slave

| Nazwa                                | Możliwe wartości                                                        | Rodzaj                      | Adres (HEX) | Adres (DEC) |
|--------------------------------------|-------------------------------------------------------------------------|-----------------------------|-------------|-------------|
| Sterowanie wentylatorem              | 0: 0100%<br>1: Ustalone prędkości<br>2: Na podstawie ustalonych ciśnień | Rejestr do odczytu i zapisu | 0x01        | 1           |
| Przycisk blokowania                  | 0: Niezablokowany<br>1: Wentylator zawsze działa z min. prędkością 1    | Rejestr do odczytu i zapisu | 0x02        | 2           |
| Prędkość 1 (%)                       | 0 - 100                                                                 | Rejestr do odczytu i zapisu | 0x03        | 3           |
| Prędkość 2 (%)                       | 0 - 100                                                                 | Rejestr do odczytu i zapisu | 0x04        | 4           |
| Prędkość 3 (%)                       | 0 - 100                                                                 | Rejestr do odczytu i zapisu | 0x05        | 5           |
| Prędkość 4 (boost) (%)               | 0 - 100                                                                 | Rejestr do odczytu i zapisu | 0x06        | 6           |
| Prędkość 1 (Pa)                      | 0 – 999                                                                 | Rejestr do odczytu i zapisu | 0x07        | 7           |
| Prędkość 2 (Pa)                      | 0 – 999                                                                 | Rejestr do odczytu i zapisu | 0x08        | 8           |
| Prędkość 3 (Pa)                      | 0 – 999                                                                 | Rejestr do odczytu i zapisu | 0x09        | 9           |
| Prędkość 4 (boost) (Pa               | 0 – 999                                                                 | Rejestr do odczytu i zapisu | 0x0A        | 10          |
| Ciśnienie PID - P                    | 0 – 999                                                                 | Rejestr do odczytu i zapisu | 0x0B        | 11          |
| Ciśnienie PID - 1                    | 0 – 999                                                                 | Rejestr do odczytu i zapisu | 0x0C        | 12          |
| Ciśnienie PID - D                    | 0 – 999                                                                 | Rejestr do odczytu i zapisu | 0x0D        | 13          |
| Konwerter MIN                        | 0: Brak<br>1: Ciśnienie<br>2: C02                                       | Rejestr do odczytu i zapisu | OxOE        | 14          |
| Konwerter MAX                        | 0-250 x10                                                               | Rejestr do odczytu i zapisu | 0x0F        | 15          |
| Adres Modbus master/slave kontrolera | 1-250 x10                                                               | Rejestr do odczytu i zapisu | 0x10        | 16          |

|                                             | 0: Master<br>1 - 247: Slave                                                               | Rejestr do odczytu i zapisu | 0x11 | 17 |
|---------------------------------------------|-------------------------------------------------------------------------------------------|-----------------------------|------|----|
| Prędkość transferu danych Modbus            | 0: 1200<br>1: 2400<br>2: 4800<br>3: 9600<br>4: 19200<br>5: 38400<br>6: 57600<br>7: 115200 | Rejestr do odczytu i zapisu | 0x12 | 18 |
| Parzystość Modbus                           | 0: Brak<br>1: Parzysty<br>2: Nieparzysty                                                  | Rejestr do odczytu i zapisu | 0x13 | 19 |
| Sterowane urządzenie                        | 0: Brak<br>1: Custom<br>2: ECO<br>3: PRV                                                  | Rejestr do odczytu i zapisu | 0x14 | 20 |
| Adres Modbus sterowanego urządzenia         | 1 - 247                                                                                   | Rejestr do odczytu i zapisu | 0x15 | 21 |
| USTAWIONY adres temperatury                 | 00:00 - FF:FF                                                                             | Rejestr do odczytu i zapisu | 0x16 | 22 |
| USTAWIONY adres prędk. wentylatora (%)      | 00:00 - FF:FF                                                                             | Rejestr do odczytu i zapisu | 0x17 | 23 |
| USTAWIONY stały adres prędkości wentylatora | 00:00 - FF:FF                                                                             | Rejestr do odczytu i zapisu | 0x18 | 24 |
| USTAWIONY adres ciśnienia                   | 00:00 - FF:FF                                                                             | Rejestr do odczytu i zapisu | 0x19 | 25 |
| USTAWIONY adres CO2                         | 00:00 - FF:FF                                                                             | Rejestr do odczytu i zapisu | 0x1A | 26 |
| Adres temperatury                           | 00:00 - FF:FF                                                                             | Rejestr do odczytu i zapisu | 0x1B | 27 |
| Adres alarmu 1                              | 00:00 - FF:FF                                                                             | Rejestr do odczytu i zapisu | Ox1E | 28 |
| Adres alarmu 2                              | 00:00 - FF:FF                                                                             | Rejestr do odczytu i zapisu | 0x1F | 29 |
| Adres alarmu 3                              | 00:00 - FF:FF                                                                             | Rejestr do odczytu i zapisu | 0x20 | 30 |

| Adres alarmu 4                                 | 00:00 - FF:FF                                                          | Rejestr do odczytu i zapisu | 0x21 | 31 |
|------------------------------------------------|------------------------------------------------------------------------|-----------------------------|------|----|
| Adres alarmu 5                                 | 00:00 - FF:FF                                                          | Rejestr do odczytu i zapisu | 0x22 | 32 |
| Adres alarmu 6                                 | 00:00 - FF:FF                                                          | Rejestr do odczytu i zapisu | 0x23 | 33 |
| Adres alarmu 7                                 | 00:00 - FF:FF                                                          | Rejestr do odczytu i zapisu | 0x24 | 34 |
| Adres alarmu 8                                 | 00:00 - FF:FF                                                          | Rejestr do odczytu i zapisu | 0x25 | 35 |
| Adres alarmu 9                                 | 00:00 - FF:FF                                                          | Rejestr do odczytu i zapisu | 0x26 | 36 |
| Adres alarmu 10                                | 00:00 - FF:FF                                                          | Rejestr do odczytu i zapisu | 0x27 | 37 |
| Przywróć parametry fabryczne kontrolera        | 0: Nie<br>1: Tak                                                       | Rejestr do odczytu i zapisu | 0x28 | 38 |
| Tryb uśpienia                                  | 0 - Off<br>1 - 99 czas uśpienia w sekundach                            | Rejestr do odczytu i zapisu | 0x29 | 39 |
| Dźwięk                                         | 0: Off<br>1: 1–9 sygnał dźwiękowy                                      | Rejestr do odczytu i zapisu | 0x2A | 40 |
| Temperatura powietrza nawiewanego              | 0: Nie pokazuje się<br>1: Pokazuje się naprzemiennie z ustawioną temp. | Rejestr do odczytu i zapisu | 0x2B | 41 |
| Wymagany C02 (ppm)                             | 0 – 99 x10ppm                                                          | Rejestr do odczytu i zapisu | 0x2C | 42 |
| Dozwolona różnica C02                          | 0 – 99 x10ppm                                                          | Rejestr do odczytu i zapisu | 0x2D | 43 |
| USTAWIONA temperatura                          | 150 – 350 (/10)                                                        | Rejestr do odczytu i zapisu | 0x2F | 44 |
| USTAWIONA prędkość wentylatora (%)             | 0, 20 – 100                                                            | Rejestr do odczytu i zapisu | 0x30 | 45 |
| USTAWIONA stała prędkość wentylatora           | 0 – 4                                                                  | Rejestr do odczytu i zapisu | 0x31 | 46 |
| USTAWIONE ciśnienie                            | 0 – 999Pa                                                              | Rejestr do odczytu i zapisu | 0x32 | 47 |
| Wyświetlanie temperatury powietrza nawiewanego | -500 – 1000 (/10)                                                      | Rejestr do odczytu i zapisu | 0x34 | 48 |
| Zapamiętać parametry                           | 0: Nie<br>22: Tak                                                      | Rejestr do odczytu i zapisu | 0x36 | 49 |
| Aktualna prędkość wentylatora (%)              | 0-100%                                                                 | Rejestr wejściowy           | 0x01 | 1  |

http://salda.centrumklima.pl

| Aktualna stała prędkość wentylatora | 0-4               | Rejestr wejściowy | 0x02 | 2  |
|-------------------------------------|-------------------|-------------------|------|----|
| Nastawa temperatury                 | 150 – 350°C (/10) | Rejestr wejściowy | 0x03 | 3  |
| Aktualna temperatura                | -500 – 1000 (/10) | Rejestr wejściowy | 0x04 | 4  |
| Nastawa ciśnienia                   | 0 – 999Pa         | Rejestr wejściowy | 0x05 | 5  |
| Aktualne ciśnienie                  | 0 – 999Pa         | Rejestr wejściowy | 0x06 | 6  |
| CO2 Setpoint                        | 0 – 999ppm        | Rejestr wejściowy | 0x07 | 7  |
| Current CO2                         | 0 – 999ppm        | Rejestr wejściowy | 0x08 | 8  |
| Alarm 1 address                     | 0/1               | Cewka             | 0x01 | 1  |
| Alarm 2 address                     | 0/1               | Cewka             | 0x02 | 2  |
| Alarm 3 address                     | 0/1               | Cewka             | 0x03 | 3  |
| Alarm 4 address                     | 0/1               | Cewka             | 0x04 | 4  |
| Alarm 5 address                     | 0/1               | Cewka             | 0x05 | 5  |
| Alarm 6 address                     | 0/1               | Cewka             | 0x06 | 6  |
| Alarm 7 address                     | 0/1               | Cewka             | 0x07 | 7  |
| Alarm 8 address                     | 0/1               | Cewka             | 0x08 | 8  |
| Alarm 9 address                     | 0/1               | Cewka             | 0x09 | 9  |
| Alarm 10 address                    | 0/1               | Cewka             | 0x0A | 10 |

Aby zachować parametry konfiguracyjne wpisz 22 do rejestru 49, a następnie ustawienia zostaną zapisane do pamięci EEPROM. Kontroler uruchamia się ponownie.

# <u>SALDA</u>

#### Alarmy

#### Alarmy automatyczne ECO

| Wskazanie | Znaczenie (w celu odnalezienia opisów alarmów patrz instrukcja techniczna urządzenia) |
|-----------|---------------------------------------------------------------------------------------|
| A.01      | Ochrona przeciw zamarzaniu wymiennika ciepła.                                         |
| A.02      | Włączona ochrona zewnętrzna.                                                          |
| A.03      | Temperatura krytyczna wody powrotnej.                                                 |
| A.04      | Usterka wyjścia "P-mA".                                                               |
| A.05      | Niskie napięcie.                                                                      |
| A.06      | Usterka czujnika wyprowadzanego powietrza.                                            |
| A.07      | Usterka czujnika nawiewanego powietrza.                                               |
| A.08      | Usterka czujnika temperatury wody powrotnej.                                          |
| A.09      | Usterka czujnika temperatury otaczającego powietrza.                                  |

#### Alarmy automatyczne PRV

| Wskazanie | Znaczenie (w celu odnalezienia opisów alarmów patrz instrukcja techniczna urządzenia) |
|-----------|---------------------------------------------------------------------------------------|
| A.01      | Ochrona przeciw zamarzaniu wymiennika ciepła.                                         |
| A.02      | Ochrona przeciwpożarowa.                                                              |
| A.03      | Zatkane filtry.                                                                       |
| A.04      | Usterka wentylatora.                                                                  |
| A.05      | Niskie napięcie.                                                                      |
| A.06      | Usterka alarmu czujnika temperatury DTJ(100).                                         |
| A.07      | Usterka czujnika wywiewanego powietrza.                                               |

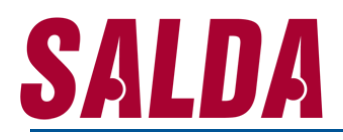

| A.08 | Usterka czujnika nawiewanego powietrza.              |
|------|------------------------------------------------------|
| A.09 | Usterka czujnika wilgotności DTJ(100).               |
| A.10 | Usterka czujnika temperatury wody powrotnej.         |
| A.11 | Usterka czujnika temperatury otaczającego powietrza. |

#### Alarmy automatyczne MCB

| Wskazanie | Znaczenie (w celu odnalezienia opisów alarmów patrz instrukcja techniczna urządzenia) |
|-----------|---------------------------------------------------------------------------------------|
| noC       | Brak komunikacji                                                                      |
| nCF       | Chłodzenie nocne                                                                      |
| '_'.01    | Awaria paska rotora.                                                                  |
| A.02      | Zabezpieczenie kominka jest aktywne.                                                  |
| '_'.03    | Zabezpieczenie przeciw wysuszeniu jest włączone.                                      |
| '_'.04    | Zabezpieczenie przeciwzamrożeniowe wymiennika ciepła jest aktywne.                    |
| A.05      | Zabezpieczenie przeciwzamrożeniowe wymiennika ciepła. System jest wyłączony.          |
| '_'.06    | Zabezpieczenie przeciwzamrożeniowe wymiennika ciepła (przekaźnik ciśnienia).          |
| A.07      | Zabezpieczenie przeciwzamrożeniowe nagrzewnicy wodnej. System wyłączony.              |
| '_'.08    | Temperatura powietrza nawiewanego jest za niska.                                      |
| '_'.09    | Temperatura powietrza nawiewanego jest za wysoka.                                     |
| A.10      | Temperatura powietrza nawiewanego jest za niska. System wyłączony.                    |
| A.11      | Temperatura powietrza nawiewanego jest za wysoka. System wyłączony.                   |
| '_'.12    | Proszę wymienić filtr powietrza nawiewanego (przekaźnik ciśnienia).                   |
| '_'.13    | Proszę wymienić filtr powietrza wyciągowego (przekaźnik ciśnienia).                   |
| '_'.14    | Proszę wymienić filtry powietrza nawiewanego oraz wyciągowego.                        |

| A.15   | Awaria zasilania. Proszę sprawdzić bezpiecznik F1.                                                |
|--------|---------------------------------------------------------------------------------------------------|
| '_'.16 | Awaria czujnika temperatury powietrza nawiewanego. Włączony tryb awaryjny.                        |
| '_'.17 | Awaria czujnika temperatury powietrza wyciąganego. Włączony tryb awaryjny.                        |
| '_'.18 | Awaria temperatury powietrza wyrzucanego. Włączony tryb awaryjny.                                 |
| '_'.19 | Awaria czujnik temperatury powietrza zewnętrznego. Włączony tryb awaryjny.                        |
| '_'.20 | Awaria czujnika temperatury wody powrotnej z nagrzewnicy wodnej. Włączony tryb awaryjny.          |
| '_'.21 | Awaria czujnika temperatury wody powrotnej z nagrzewnicy wstępnej wodnej. Włączony tryb awaryjny. |
| '_'.22 | Awaria czujnika wody z chłodnicy wodnej. Włączony tryb awaryjny.                                  |
| '_'.23 | Awaria czujnika temperatury w szafie sterowniczej. Włączony tryb awaryjny.                        |
| A.24   | Awaria czujnika temperatury powietrza nawiewanego. System wyłączony.                              |
| A.25   | Awaria czujnika temperatury powietrza wyciąganego. System wyłączony.                              |
| A.26   | Awaria czujnika temperatury powietrza wyrzucanego. System wyłączony.                              |
| A.27   | Awaria czujnika temperatury powietrza zewnętrznego. System wyłączony.                             |
| A.28   | Awaria czujnika temperatury wody powrotnej z nagrzewnicy wodnej. System wyłączony.                |
| A.29   | Awaria czujnika temperatury wody powrotnej z nagrzewnicy wstępnej wodnej. System wyłączony.       |
| A.30   | Awaria czujnika wody z chłodnicy wodnej. System wyłączony.                                        |
| A.31   | Awaria czujnika temperatury w szafie sterowniczej. System wyłączony.                              |
| '_'.32 | Test klapy przeciwpożarowej udany.                                                                |
| '_'.33 | Test klapy przeciwpożarowej nieudany.                                                             |
| A.34   | Ręczne zabezpieczenie nagrzewnicy. System wyłączony.                                              |
| '_'.35 | Automatyczne zabezpieczenie nagrzewnicy.                                                          |
| A.36   | Ręczne zabezpieczenie nagrzewnicy wstępnej. System wyłączony.                                     |
| '_'.37 | Automatyczne zabezpieczenie nagrzewnicy wstępnej.                                                 |
| A.38   | Zabezpieczenie wentylatora powietrza nawiewnego.                                                  |

| A.39   | Zabezpieczenie wentylatora powietrza wyciąganego.                                                        |
|--------|----------------------------------------------------------------------------------------------------|
| A.40   | Zabezpieczenie chłodnicy freonowej.                                                                      |
| A.41   | Zabezpieczenie przeciwpożarowe.                                                                          |
| A.42   | Zabezpieczenie wentylatora powietrza nawiewanego - przekaźnik ciśnienia. System wyłączony.               |
| A.43   | Zabezpieczenie wentylatora powietrza wyciąganego - przekaźnik ciśnienia. System wyłączony.               |
| A.44   | Niepoprawna konfiguracja.                                                                                |
| A.45   | Intensywne schładzanie nagrzewnicy włączone poprzez ręczne zabezpieczenie nagrzewnicy.                   |
| A.46   | Intensywne schładzanie nagrzewnicy wstępnej włączone poprzez ręczne zabezpieczenie nagrzewnicy wstępnej. |
| A.47   | Wewnętrzny błąd komunikacji.                                                                             |
| '_'.48 | Odszranianie chłodnicy freonowej.                                                                        |
| '_'.49 | Za wysoka wilgotność względna w powietrzu wywiewanym przez ostanie 3 dni. Zwiększony przepływ powietrza. |
| '_'.50 | Za wysoka wilgotność względna w powietrzu wywiewanym. Zwiększony przepływ powietrza.                     |
| A.51   | Awaria paska rotora. System wyłączony                                                                    |

#### Alarmy automatyczne CUSTOM (dodaj po ustawieniu adresów Modbus CUSTOM)

| Wskazanie | Znaczenie |
|-----------|-----------|
| A.01      |           |
| A.02      |           |
| A.03      |           |
| A.04      |           |
| A.05      |           |
| A.06      |           |

### Sterownik STOUCH – instrukcja techniczna

| A.07 |  |
|------|--|
| A.08 |  |
| A.09 |  |
| A.10 |  |